说明:此 BIOS 程序已经通过精装板、豪华板上进行测试

## 1- 配置串口

首先,在主机配置串口为:波特率 57600,数据位8,奇偶校验无,停止位1,流控无。 由于我们的 uClinux 的串口速率为 57600,因此为了兼容,本版的 BIOS 的波特率默认也改成了 57600。

下面以配置超级终端为例:

|   | 毎秒位数(B):         | 57600 | 2         | 2            |
|---|------------------|-------|-----------|--------------|
|   | <b>数据</b> 位 (型): | 8     | 2         | -            |
|   | 奇偶校验 (P):        | 无     |           | -            |
| N | 停止位(2):          | 1     | 1         | -            |
| 2 | 数据流控制 (2):       | 无     |           | -            |
| - |                  |       | (不同 毎時) い | <u>ക</u> ്തി |

## 2- 烧写、使用 BIOS

烧写 BIOS 到 Flash 中(烧写方法见光盘:\演示、测试程序\使用 FLASHPGM 烧写程序演示动画)。如果在烧写的时候,进度条无反应,那么请先关闭烧写窗口,再按开发板上的复位按键(K1),然后再进行烧写。

烧写程序完毕之后,开发板会自动复位,BIOS 会自动探测你的 SDRAM 大小以及 NOR FLASH 的型号,并且给出相应的提示信息。之后,BIOS 首先判断 Flash 地址 0x10000 的 内容,如果是 0xffffffff 的话说明是空的(Flash 没有写入代码)

对于 ARM 的指令来说,最高的 4bit 是条件码。如果条件码是 0xf,说明是 NV(Never), 这在 ARM 的指令中是不应该是用的。所以正好如果 Flash 是空的话那就是 0xfffffffff,不是 一条合法的 ARM 指令。以此可以判断 Flash 中是否写入了程序。

如果 Flash 的 0x10000 地址开始没有烧入用户的程序,那么 BIOS 直接进入命令行界面,

| ※57600 - 超级终端<br>文件(E) 编辑(E) 查看(Y) 呼叫(⊆) 传送(I) 帮助(出)                     | × |
|--------------------------------------------------------------------------|---|
|                                                                          |   |
| Welcome to 51EDA BIOS Ver 6.0<br>For 44BOX ARM Develop Board             |   |
| SDRAM Size: 16 MB<br>FLASH Type: MX29LV160B<br>IP Address: 192.168.111.8 |   |
| It seems no image at 0x10000, auto boot disabled.<br>\>                  |   |
|                                                                          |   |
| 1                                                                        |   |
|                                                                          | ] |

否则进入自动引导模式:

| ※57600-超级终端<br>文件(E) 编辑(E) 查看(Y) 呼叫(⊆) 传送(I) 帮助(出)                                                                                                    | 미지  |
|----------------------------------------------------------------------------------------------------|-----|
| De 93 08 8                                                                                                    |     |
| Welcome to 51EDA BIOS Ver 6.0<br>For 44B0X ARM Develop Board<br>SDRAM Size: 16 MB<br>FLASH Type: MX29LV160B<br>IP Address: 192.168.111J3<br>Auto boot in progress, press any key in 9 seconds to run BIOS |     |
| 连接的 0:00:06 自动检测 57600 8-N-1 SCROLL CAPS NUM 捕 打印                                                                                                    | 11. |

一开始设置等待时间为 10 秒。每 0.1 秒读取一次 UART,如果用户通过串口有输入就进入 BIOS,否则每 10 个 0.1 秒,等待时间减一,提示信息改一下,如果到了 0 秒还是没有按 键,那就自动引导 0x10000 的程序。 如果有输入,那么也进入 BIOS 的命令行界面。

# 3- 烧写 image.rom (让 uClinux 在 NOR Flash 中运行)

执行 appprog (注意大小写)

通过网口下载已经编译好的 uClinux 的 ROM 文件,在执行下面操作时请必须保证与开发板 连接的网卡地址为:192.168.111.XXX(当然你也可以通过修改 BIOS 程序改 IP 段----Main.c 中的 124 行)。 在主机端执行 TFTP 命令: 对于 Windows 系列,是 tftp -i 192.168.111.8 put image.rom 请注意 \_i 参数表示使用二进制格式传输。如果没有加 \_i 参数的话那么通过 TFTP 传输的 数据就会出错。

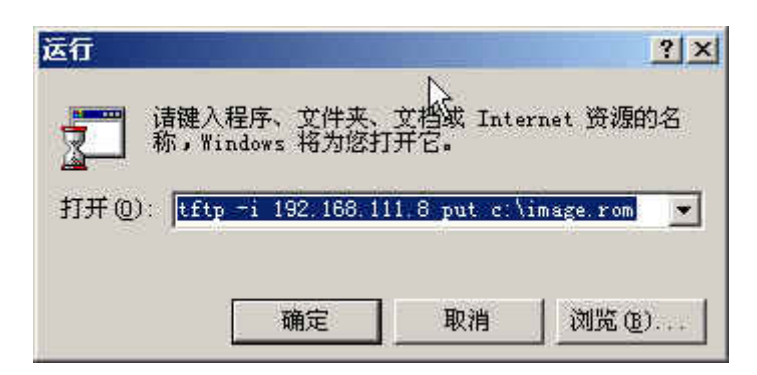

如果是 Linux 用户, 那么 TFTP 的使用和 Windows 系列又有所不同:

\$ tftp 192.168.111.8
tftp> binary
tftp> put image.rom
Sent 1007836 bytes in 3.2 seconds

tftp>

在这里和 Windows 下面的 TFTP 一样,我们也需要设置成二进制的格式才能正确下载我们的镜像文件。

按"y"就开始烧写 Flash:

| Flash Burn 0x050000 OK!  |
|--------------------------|
| Flash Erase 0x060000 0K! |
| Flash Burn 0x060000 0K!  |
| Flash Erase 0x070000 0K! |
| Flash Burn 0x070000 0K!  |
| Flash Erase_0x080000_0K! |
| Flash Burn 0x080000 0K!  |
| Flash Erase 0x090000 UK! |
| Flash Burn 0x090000 UK!  |
| Flash Erase 0x0a0000 UK! |
| Flash Burn 0x000000 UK!  |
| Flash Erase 0x0b0000 UK! |
|                          |
|                          |
|                          |
|                          |
|                          |
|                          |
|                          |
|                          |
| Elash built exclosed on: |
|                          |
|                          |
|                          |

输入 "run 10000", uClinux 就启动起来了。

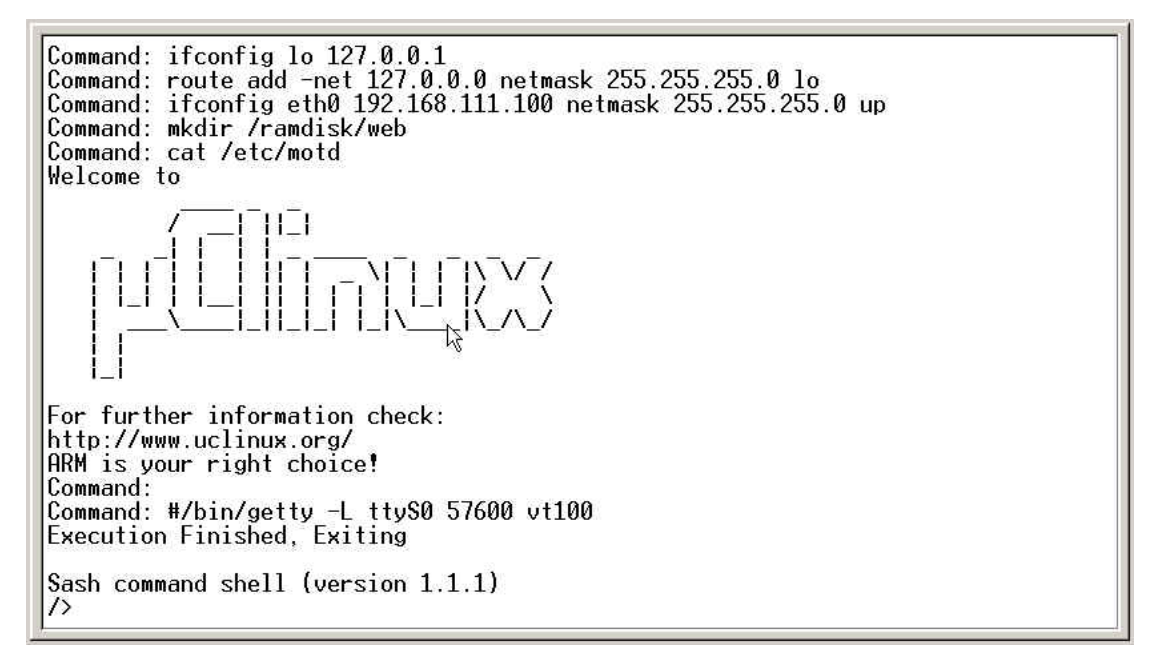

以上的方式是将 uClinux 在 Nor Flash 中运行,当关闭电源再次上电的时候 uClinux 会通过 BIOS 自动启动!

下面我们将介绍让 uClinux 在 SDRAM 中运行的方法------烧写 image.ram

# 4- 烧写 image.ram (让 uClinux 在 SDRAM 中运行)

烧写 BIOS 到 Nor Flash,打开终端,输入 netrun (注意大小写):

通过网口下载已经编译好的 uClinux 的 ROM 文件,在执行下面操作时请必须保证与开发板 连接的网卡地址为:192.168.111.XXX(当然你也可以通过修改 BIOS 程序改 IP 段----Main.c 中的 124 行)。

在主机端执行 TFTP 命令:

对于 Windows 系列, 是 tftp --i 192.168.111.8 put image.ram

请注意 —i 参数表示使用二进制格式传输。如果没有加 —i 参数的话那么通过 TFTP 传输的数据就会出错。

| 运行                         | <u> </u>              |
|----------------------------|-----------------------|
|                            | 【档或 Internet 资源的名     |
| 新,Windows 裕为您打开            | fE.                   |
| 打开 @): tftp -i 192.168.111 | .8 put c:\image.ram 💌 |
| €                          |                       |
| 确定                         | 取消 浏览(12)             |

如果是 Linux 用户, 那么 TFTP 的使用和 Windows 系列又有所不同:

```
$ tftp 192.168.111.8
tftp> binary
tftp> put image.ram
Sent 2054584 bytes in 6 seconds
tftp>
在这里和 Windows 下面的 TFTP 一样,我们也需要设置成二进制的格式才能正确下载我们
的镜像文件。
```

查看终端就可以发现,uClinux 已经启动了,以上的方式是将 uClinux 在 SDRAM 中运行, 当关闭电源再次上电的时候 uClinux 不会启动,必须再重复操作一次!!!

中国 EDA 技术网 本文欢迎转载,转载请注明出处 www.51eda.com

# 5- BIOS 常用命令:

appprog

从 TFTP 下载文件并且烧写到 0x10000 的位置(通常用于烧写 image.rom)

netrun

从 TFTP 下载 image.ram 到 0x0c008000 的位置并执行(通常用于 image.ram 的下载 并直接运行)

run [地址]

从指定的地址开始执行(例如:run 10000)。默认的运行地址是 0x0c008000。地址的输入格式为 16 进制而不是 10 进制。

load [地址]

从 TFTP 下载文件到 RAM 指定地址的地方(默认 0x0c008000)。地址的输入格式为 16 进制而不是 10 进制。

prog <FLASH 地址> <RAM 地址> <长度>

从 RAM 地址烧写指定长度的数据到 FLASH 指定的地址

help

得到在线的提示消息,提示可用的命令

?

同 help

comload [地址]

从串口下载文件到指定的内存地址,在网络不通的情况下可以使用串口来传输数据,只 是速度会比较慢。

comrun

从串口下载文件到内存 0x0c008000 处并执行。

md [地址]

察看内存的内容,例如下载的结果或者烧写的结果等

在这里我们列出了一些常用的命令。其他一些命令请参考 BIOS 的在线的帮助。

## 6- 如何从源文件编译

除了提供二进制的文件外,我们还提供了 BIOS 的源代码供用户进一步的学习和参考。 文件说明:

| Net            | :Rt18019 驱动代码、网络协议代码           |
|----------------|--------------------------------|
| Src            | :主程序代码                         |
| Inc            | :主程序的头文件                       |
| 51EDA_BIOS.mcp | :ADS1.2 工程文件                   |
| BIOS_51EDA.s19 | :BIOS 的二进制文件,可以直接用 FlashPGM 烧写 |

#### 注意事项:

- 1. Src 目录中的 44binit.s 文件于原开发板所带的其它原码中的 44binit.s 文件不同,不可被 替换。
- 2. 工程中指定的 ro-base 为 0x0c7c000, 不要改为 0, 具体原来参考 44binit.s 中的注释。
- 3. 执行 load 命令后网络才会工作,平时是 ping 不通的。
- 4.本 BIOS 目前支持 8M / 16M 的 SDRAM 自动识别,以及 SST39VF160 / MX29LV160T / MX29LV160B 这 3 种型号的 Flash。(注 MX29LV160T 的具体型号为 MX29LV160ATTC; MX29LV160B 的具体型号为 MX29LV160ABTC)

中国 EDA 技术网 本文欢迎转载,转载请注明出处 www.51eda.com

程序的说明: 本程序改编自 antiscle 公布的代码,在此首先对 antiscle 表示感谢。

hgxxx 替换的源代码的网络部分,对 shell 和 flash 也进行了一定的修改,使其可以在 51eda 的开发板上可以正常运行。

Cliff 针对 uClinux 的运行环境对串口波特率、系统主频进行了修改,并且提供了不同种类的 Flash 的识别,修正了原先程序在使用 16M SDRAM 时不能正确运行 uClinux 的情况,添加 对 SDRAM 大小的检测。

欢迎广大网友投稿:<u>www.51eda.com</u> Email: <u>web@51eda.com</u>

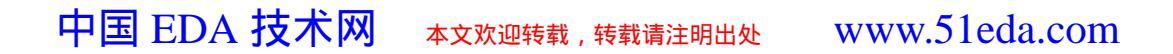